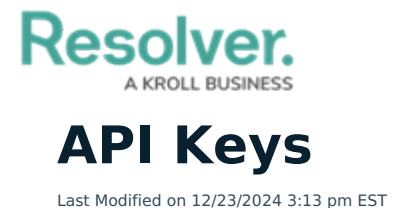

# **Overview**

- API keys are used to authenticate requests to the Resolver Core API without entering user credentials.
- API keys never expire, with no need to establish or maintain a session.
- API keys are tied to the user's org account. This means that if a user doesn't have permission to perform an action in Core, they won't be able to do it through the API.
- Only admins and super admins can create API keys. Admins can only create keys for orgs on which they're an admin.
- For security purposes, API keys are not stored. If you misplace the key, it cannot be retrieved and must be regenerated.
- It's possible to create API keys to impersonate other users; however, only super admins can enable this feature. See the **Impersonation** section of Use an API Key article for more information.
- Only active users of the same org as the API key user can be impersonated.
- Any call can be made using an API key while impersonating another user; however, only three endpoints in the Swagger user interface support this:
  - **POST** /data/file/file in the **file** resource;
  - **POST** /data/object/{objectID}/file/{fileID} in the **object** resource; and
  - **POST** /creation/import/json in the **dataImport** resource.

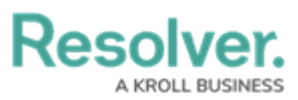

| ile                                                                                                    |                                                        |                       | Show/Hide List Operations Expand Operat                           |
|----------------------------------------------------------------------------------------------------|--------------------------------------------------------|-----------------------|-------------------------------------------------------------------|
| POST /creation/i                                                                                                    | mport/finishUpload                                     |                       | Finishes uploading the data for an import, processing the o       |
| POST /data/file                                                                                                    |                                                        |                       | Add a file reference to the files t                               |
| POST /data/file/c                                                                                                    | crop                                                   | Post file and crop in | nformation to the files service and add reference to the files t  |
| POST /data/file/f                                                                                                    | île                                                    |                       | Post a file to the files service and add reference to the files t |
| Response Class (St<br>OK<br>Model Example Val                                                                                  | atus 200)                                              |                       |                                                                   |
| <pre>{    "id": 0,    "displayFileName    "fileType": "str    "contentType": "    "fileUUID": "str    "fileUrl": "stri }</pre> | e": "string",<br>ring",<br>"string",<br>ring",<br>ing" |                       |                                                                   |
| Response Content Ty                                                                                                    | ype application/json 🔻                                 |                       |                                                                   |
| Parameter Val                                                                                                    | lue                                                    | Description           | Parameter Type Data Type                                          |
| x-api-key                                                                                                    |                                                        |                       | header string                                                     |
| impersonate-<br>user-id                                                                                                    |                                                        |                       | header double                                                     |
| file C                                                                                                    | Choose File No file chosen                             |                       | formData file                                                     |
| Try it out!                                                                                                    |                                                        |                       |                                                                   |

The file endpoint.

# Impersonation

API keys can be used to authenticate requests in Core while impersonating another user; however, note the following:

- Impersonation can only be enabled by a member of Resolver Support at the time the key was created. Should you wish to enable impersonation, contact Resolver Support to create a new API key.
- Any user can be impersonated, provided you've obtained their user ID and the user is active in the org the API key was created for.
- Actions performed while impersonating using an API key are captured in the audit trail as " [API User's Name] impersonating [Impersonated User's Name]".
- If a user is impersonated using an external system (integration), the **Modified By** property on an object will show "[API User's Name]", but would still be captured in the audit trail as " [API User's Name] impersonating [Impersonated User's Name]".

To impersonate a user with an API key, open a supported endpoint in Swagger, enter the API key in the **x-api-key** field and the ID of the user to be impersonated in the **impersonate-userid** field. The user ID can be obtained from the address bar of your browser after navigating to the **Edit User** page for the user (e.g., 1732).

# Resolver

| Resolver                                          | × +     |            |                         |                |                      |    | -   |     | ×  |
|---------------------------------------------------|---------|------------|-------------------------|----------------|----------------------|----|-----|-----|----|
| ← → C ☆ ■                                         | /       | /#/admin/u | sers/ <b>1732</b> /edit |                |                      | \$ |     |     | :  |
| RESOLVER                                          |         |            | ⊕ ( <b>Q</b>            |                | 000                  |    | ଡ଼  | ?   | Ω  |
| People                                            | ~       | Users      | User Groups             | Roles          |                      |    |     |     |    |
| Admin: Edit User: A<br>User Profile<br>First Name | pi Test | Name       |                         | Account Sta    | <b>tus</b><br>nabled | Ad | min |     |    |
| Api                                               | Tes     | t          |                         | All Acc        | ess                  |    |     |     |    |
| Email                                             |         |            |                         | Language       |                      |    |     |     |    |
|                                                   |         |            |                         | English (Unite | d States)            |    |     |     | ~  |
|                                                   |         |            |                         |                |                      |    |     | DON | IE |

The Edit User page. The user ID is displayed in the address bar.

# **Create an API Key**

# **Overview**

API keys are used to authenticate requests to the Resolver API without entering user credentials.

# **User Account Requirements**

The user must have Administrator permissions to access the **Admin Overview** screen.

# **Related Information/Setup**

Please refer to the API Key Overview article for more information on using API keys in Resolver.

# **Navigation**

1. From the *Home* screen, click the **Administration** icon.

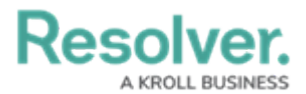

| Home | ✓ My Tasks | ⊕ (Q Search |        | ••• | \$ ® 2 |
|------|------------|-------------|--------|-----|--------|
|      | My Tasks   | \$ SORT Q   | SEARCH |     |        |
|      |            |             |        |     |        |
|      |            |             |        |     |        |
|      |            |             |        |     |        |
|      |            |             |        |     |        |
|      |            |             |        |     |        |
|      |            |             |        |     |        |
|      |            |             |        |     |        |

#### Administration Icon

2. From the **Administrator Settings** menu, click **User Management**.

|      |            | Q Search |               | ••• | 0                 | 2 |
|------|------------|----------|---------------|-----|-------------------|---|
| Home | ✓ My Tasks |          |               |     | Admin Overview    |   |
|      |            |          |               |     | Settings          |   |
|      | My Tasks   | \$ S     | SORT Q SEARCH |     | 🍰 User Management |   |
|      |            |          |               |     | Panding           |   |
|      |            |          |               |     | ▲ 2 Languages     |   |
|      |            |          |               |     |                   |   |
|      |            |          |               |     |                   |   |
|      |            |          |               |     |                   |   |
|      |            |          |               |     |                   |   |
|      |            |          |               |     |                   |   |
|      |            |          |               |     |                   |   |
|      |            |          |               |     |                   |   |
|      |            |          |               |     |                   |   |
|      |            |          |               |     |                   |   |
|      |            |          |               |     |                   |   |
|      |            |          |               |     |                   |   |
|      |            |          |               |     |                   |   |
|      |            |          |               |     |                   |   |
|      |            |          |               |     |                   |   |
|      |            |          |               |     |                   |   |

Administrator Settings Menu

3. Click the **Create User** button.

|          | $\odot$                                                     | Q Search              |                  | )                               | \$ ® \$ |  |  |  |
|----------|-------------------------------------------------------------|-----------------------|------------------|---------------------------------|---------|--|--|--|
| Settings | V User Management Branding                                  | Languages             |                  |                                 |         |  |  |  |
|          | User Management                                             |                       |                  | 🛓 EXPORT AS CSV 🛛 + CREATE USER |         |  |  |  |
|          | Q. Search                                                   |                       |                  |                                 |         |  |  |  |
|          | 1000 Licensed Users   2 Enabled   0 Inactive 🔞              | Active/inactive users | User permissions | User groups                     |         |  |  |  |
|          |                                                             | Select filters ~      | Select filters ~ | Select filters ~                |         |  |  |  |
|          | Lindsey Lo<br>lindsey.Jo@email.com<br>Last login: Never     |                       |                  | IMPERSONATE                     |         |  |  |  |
|          | Portal Test User<br>portaltest@fun.com<br>Last login: Never |                       | PORTA            | URL ACCESS IMPERSONATE          |         |  |  |  |

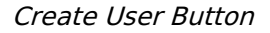

# **Creating an API Key**

For added security, it's recommended that the **Admin** setting is not enabled for API users unless Administrator privileges are needed to complete the required API calls.

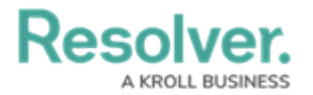

- 1. Follow the steps to create a new user.
- 2. From the *Edit User* page, record the account's internal ID from the address bar of your browser (e.g., 247595).

| ← C (: /#/admin/settings/use                        | Managemen <mark>t</mark> 247595, <mark>e</mark> dit | A* \$2                              |              |
|-----------------------------------------------------|-----------------------------------------------------|-------------------------------------|--------------|
|                                                     | € Q Search                                          |                                     | \$ 3 \$      |
| Settings v User Management Brand                    | ng Languages                                        |                                     |              |
| User Management:Edit User:Lindse                    | y Lo                                                |                                     |              |
| User Profile                                        |                                                     | Account Status                      |              |
| * First Name                                        | * Last Name                                         | Enable User Access                  | JRL Access 😏 |
| Lindsey                                             | Lo                                                  | Admin All Data                      | Access       |
| * Email                                             |                                                     | RESET MFA FOR THIS USER             |              |
| lindsey.lo@email.com                                |                                                     |                                     |              |
|                                                     |                                                     | Language<br>English (United States) | ~            |
| User Memberships                                    |                                                     |                                     |              |
| User Groups Roles                                   |                                                     | Advanced Permissions                |              |
| Select which User Group(s) this user is a member of |                                                     | User Management 0                   |              |
| Select one                                          | ✓ + ADD                                             | Create, manage, and assign users    |              |
| No usor a                                           | roune added                                         |                                     |              |
| No user g                                           | roups added                                         |                                     |              |
|                                                     |                                                     |                                     |              |

Account Internal ID

3. From the *Home* screen, click the **Administration** icon.

|      |       | ⊕ (Q Search |         |           | ••• • • • • • • • • • • • • • • • • • • |  |  | 2 2 |  |
|------|-------|-------------|---------|-----------|-----------------------------------------|--|--|-----|--|
| Home | ~     | My Tasks    |         |           |                                         |  |  |     |  |
|      | My Ta | sks         | \$ SORT | Q, SEARCH |                                         |  |  |     |  |
|      |       |             |         |           |                                         |  |  |     |  |
|      |       |             |         |           |                                         |  |  |     |  |
|      |       |             |         |           |                                         |  |  |     |  |
|      |       |             |         |           |                                         |  |  |     |  |
|      |       |             |         |           |                                         |  |  |     |  |
|      |       |             |         |           |                                         |  |  |     |  |

Administration Icon

4. From the Administrator Settings menu, click Admin Overview.

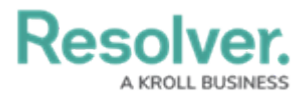

|      |            | Q Search       |     | <br>0              | 2 |
|------|------------|----------------|-----|--------------------|---|
| Home | V My Tasks |                |     | Admin Overview     |   |
|      |            |                |     | Settings           |   |
|      | My Tasks   | \$ SORT Q SEAL | RCH | 20 User Management |   |
|      |            |                |     | <b>Q</b> Branding  |   |
|      |            |                |     | Languages          |   |
|      |            |                |     |                    |   |
|      |            |                |     |                    |   |
|      |            |                |     |                    |   |
|      |            |                |     |                    |   |
|      |            |                |     |                    |   |
|      |            |                |     |                    |   |
|      |            |                |     |                    |   |
|      |            |                |     |                    |   |
|      |            |                |     |                    |   |
|      |            |                |     |                    |   |
|      |            |                |     |                    |   |
|      |            |                |     |                    |   |
|      |            |                |     |                    |   |
|      |            |                |     |                    |   |

Administrator Settings Menu

5. From the *Admin Overview* screen, click the **Swagger Docs** tile in the **Tools** section.

|                  |                        | € Q Search                  |                                                                                                    | \$ 0 £ |
|------------------|------------------------|-----------------------------|----------------------------------------------------------------------------------------------------|--------|
| Admin Overview ~ |                        |                             |                                                                                                    |        |
|                  | Data Access            |                             | Application Management                                                                                                    |        |
|                  | User Groups Roles      | E                           | Org Manager Applications                                                                                                    |        |
|                  | Tools                  |                             | Communications                                                                                                    |        |
|                  | Swagger Docs           | port Data Audit Trail       | Construction of the second second sec |        |
|                  | User Audit Trail       | rdit<br>Export Image Upload | Portal URL Settings                                                                                                    |        |
|                  | Document<br>Management |                             | Custom Login Statement Settings                                                                                                    |        |

Swagger Docs Tile

 From the *Admin: Help* screen, enter the keyword **user** in the search text box, then click the **User** topic from the results.

|       |                           |                    | +                    | Q Search                    |                             | •••                       |              | \$ 2 |  |  |  |
|-------|---------------------------|--------------------|----------------------|-----------------------------|-----------------------------|---------------------------|--------------|------|--|--|--|
| Tools | ~                         | Swagger Docs       | Data Import          | Data Management Audit Trail | User Management Audit Trail | Data Audit Archive Export | Image Upload |      |  |  |  |
|       | Admi                      | n : Help           |                      |                             |                             |                           |              |      |  |  |  |
|       | Swagger API Documentation |                    |                      |                             |                             |                           |              |      |  |  |  |
|       | Swagger                   | provides documenta | tion for the various | API services available.     |                             |                           |              |      |  |  |  |
|       | use                       | d                  |                      |                             |                             |                           |              |      |  |  |  |
|       | us                        | er                 |                      |                             |                             |                           | ~            |      |  |  |  |
|       |                           |                    |                      |                             |                             |                           |              |      |  |  |  |
|       |                           |                    |                      |                             |                             |                           |              |      |  |  |  |

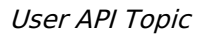

7. Click the **GET** /user/users/me (who am I?) endpoint to open the parameters.

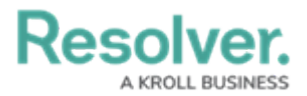

|       |   |              |                                                                                                    | ⊕ Q Search                     |                                                                     | ••                                              | •                      |             |            | © © |
|-------|---|--------------|----------------------------------------------------------------------------------------------------|--------------------------------|---------------------------------------------------------------------|-------------------------------------------------|------------------------|-------------|------------|-----|
| Tools | ~ | Swagger Docs | Data Import                                                                                                    | Data Management Audit Trail    | User Management Audit Trail                                         | Data Audit Archive Export                       | Image Upload           | Document    | Management |     |
|       |   | user         |                                                                                                    |                                |                                                                     |                                                 |                        | ^           |            |     |
|       |   | GET          | /user/users                                                                                                    | retrieve a set of users by id  |                                                                     |                                                 |                        | $\sim$      |            |     |
|       |   | POST         | /user/users                                                                                                    | add a new user                 |                                                                     |                                                 |                        | $\sim$      |            |     |
|       |   | GET          | /user/users                                                                                                    | AddedToRole Retrieve users     | that have been added to the given ro                                | ie                                              |                        | $\sim$      |            |     |
|       |   | GET          | GET /User/users/admins/{orgId} Allow super admin to retrieve admin users of an org and non admin with advanced permissions |                                |                                                                     |                                                 |                        | $\sim$      |            |     |
|       |   | DELETE       | /user/users                                                                                                    | /deleteFromAllOrgs/{em         | nail} Deletes a user, by email, from<br>orgids the user was removed | n every org, whether they are active<br>I from. | or inactive. Returns I | a list of 🗸 |            |     |
|       |   | POST         | /user/users                                                                                                    | /enail load User By Email with | out org                                                             |                                                 |                        | $\sim$      |            |     |
|       |   | POST         | /user/users                                                                                                    | /email/confirmChange           | Confirm an email change using a toker                               | provided in the confirmation email.             |                        | $\sim$      |            |     |
|       |   | POST         | /user/users                                                                                                    | /email/resendChangeCor         | firmation Resend an email ch                                        | ange confirmation link to a user                |                        | $\sim$      |            |     |
|       |   | GET          | /user/users                                                                                                    | /enail/{enail} CheckHus        | ers exists by email address.                                        |                                                 |                        | $\sim$      |            |     |
|       |   | POST         | /user/users                                                                                                    | /insert/{orgId} Allow aut      | horized Support Resovierites (superar                               | imins) to add themselves to custom              | er orgs                | $\sim$      |            |     |
|       |   | GET          | /user/users                                                                                                    | /me who am i?                  |                                                                     |                                                 |                        | ~           |            |     |

API Endpoint

### 8. Click the **Execute** button.

|       |                                                                                                    |                  | ළ<br>ා<br>වං |  |  |  |  |
|-------|----------------------------------------------------------------------------------------------------|------------------|--------------|--|--|--|--|
| Tools | Swagger Docs Data Import Data Management Audit Trail User Management Audit Trail Data Audit Archive Export | Image Upload *** |              |  |  |  |  |
|       | GET /user/users/me who am i?                                                                               | ^                |              |  |  |  |  |
|       | Parameters                                                                                                 | Cancel           |              |  |  |  |  |
|       | No parameters                                                                                              |                  |              |  |  |  |  |
|       |                                                                                                    |                  |              |  |  |  |  |

Execute Button

9. Record or copy the **id** number to your clipboard from the **currentOrg** section. This is the current org's internal ID.

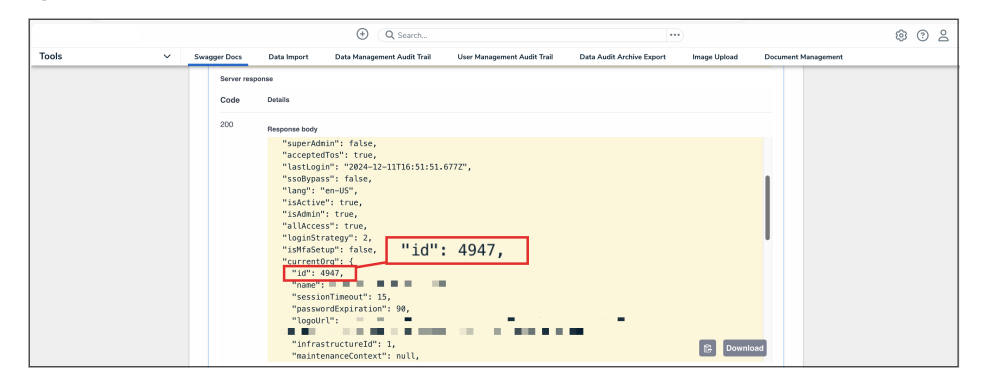

CurrentORG ID Value

10. Enter the keyword **org** in the search text box, then click the **Org** topic from the results.

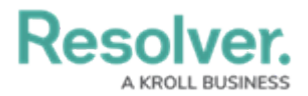

| Swagger Docs     Swagger Docs     Swagger Docs     Swagger prov | Data Import<br>Help<br>API Document  | Data Management Audit Trail                                                  | User Management Audit Trail                                                                                   | Data Audit Archive Export                                                              | Image Upload                                                               | Document Manageme                                                                      | ent                                                                                                    |                                                                                                    |
|-----------------------------------------------------------------|--------------------------------------|------------------------------------------------------------------------------|----------------------------------------------------------------------------------------------------|----------------------------------------------------------------------------------------|----------------------------------------------------------------------------|----------------------------------------------------------------------------------------|----------------------------------------------------------------------------------------------------|----------------------------------------------------------------------------------------------------|
| Admin:<br>Swagger<br>Swagger prov                               | Help<br>API Document                 | ation                                                                        |                                                                                                    |                                                                                        |                                                                            |                                                                                        |                                                                                                    |                                                                                                    |
| Swagger prov                                                    | API Document                         | ation                                                                        |                                                                                                    |                                                                                        |                                                                            |                                                                                        |                                                                                                    |                                                                                                    |
| Swagger prov                                                    |                                      |                                                                              |                                                                                                    |                                                                                        |                                                                            |                                                                                        |                                                                                                    |                                                                                                    |
|                                                                 | ides documentation to                | r the various API services available                                         | э.                                                                                                    |                                                                                        |                                                                            |                                                                                        |                                                                                                    |                                                                                                    |
| org                                                             |                                      |                                                                              |                                                                                                    |                                                                                        |                                                                            |                                                                                        |                                                                                                    |                                                                                                    |
| org                                                             |                                      |                                                                              |                                                                                                    |                                                                                        |                                                                            | ~                                                                                      |                                                                                                    |                                                                                                    |
| orgir                                                           | nportExport                          |                                                                              |                                                                                                    |                                                                                        |                                                                            | ~                                                                                      |                                                                                                    |                                                                                                    |
| orgN                                                            | anagement/                           | Audit                                                                        |                                                                                                    |                                                                                        |                                                                            | ~                                                                                      |                                                                                                    |                                                                                                    |
| orgN                                                            | anagement                            | Data                                                                         |                                                                                                    |                                                                                        |                                                                            | ~                                                                                      |                                                                                                    |                                                                                                    |
| orgN                                                            | anagement                            | Object                                                                       |                                                                                                    |                                                                                        |                                                                            | ~                                                                                      |                                                                                                    |                                                                                                    |
| orgN                                                            | anagementl                           | Jser                                                                         |                                                                                                    |                                                                                        |                                                                            | ~                                                                                      |                                                                                                    |                                                                                                    |
|                                                                 | org<br>orgin<br>orgM<br>orgM<br>orgM | org<br>orgInportExport<br>orgManagement/<br>orgManagement(<br>orgManagement( | org<br>orgImportExport<br>orgManagementAudit<br>orgManagementData<br>orgManagementObject<br>orgManagementUser | org<br>orgImportExport<br>orgManagementAudit<br>orgManagementData<br>orgManagementUser | org orgImportExport orgManagementAudit orgManagementData orgManagementUser | org<br>orgImportExport<br>orgManagementAudit<br>orgManagementData<br>orgManagementUser | org     ✓       orgImportExport     ✓       orgManagementAudit     ✓       orgManagementData     ✓       orgManagementUser     ✓ | org     ~       orgImportExport     ~       orgManagementAudit     ~       orgManagementData     ~       orgManagementUser     ~ |

Org API Topic

# 11. Click the **GET /user/org/{orgld}/user/{userId} (load a user org**

|       | ④ (Q Search                                                                                                    | 愈 ② 益 |
|-------|----------------------------------------------------------------------------------------------------|-------|
| Tools | V Swagger Docs Data Import Data Management Audit Trail User Management Audit Trail Data Audit Archive Export Image Upload |       |
|       | GET /user/org/retrieveOrgsToBeDeleted retrieves orgs to be defeted                                                        |       |
|       | POST /user/org/uploadLogo Upload a new logo for the current org                                                           |       |
|       | GET /user/org/{id} load an org                                                                                            |       |
|       | DELETE /user/org/{orgId} delete an org                                                                                    |       |
|       | PUT /user/org/{orgId} update an org                                                                                       |       |
|       | POST /user/org/{orgId}/email/user/{email} add a user to an org by email address                                           |       |
|       | POST /user/org/{orgId}/enableBiConnector enable or distable BI Connector for an org                                       |       |
|       | DELETE /user/org/{orgId}/user/{userId} remove a user from an org                                                          |       |
|       | GET /user/org/{orgId}/user/{userId} toad a user org membership                                                            |       |
|       | POST /user/org/{orgId}/user/{userId} add a user to an org                                                                 |       |
|       | PUT /user/org/{orgId}/user/{userId}/acknowledge PUT acknowledge                                                           |       |

membership) endpoint to open the parameters.

API Endpoint

12. Enter the Org ID number copied during step 9 in the **orgId** field.

|       |                                                                                                    |              | \$ ® \$ |
|-------|----------------------------------------------------------------------------------------------------|--------------|---------|
| Tools | Swagger Docs Data Import Data Management Audit Trail User Management Audit Trail Data Audit Archive Export | Image Upload |         |
|       | GET /user/orgId}/user/{userId} load a user org membership                                                  | ~ 🖻          |         |
|       | Parameters                                                                                                 | Cancel       |         |
|       | Name Description                                                                                           |              |         |
|       | orgid * meand<br>integer<br>(path)                                                                         |              |         |
|       | userid * repired<br>integer<br>(path)                                                                      |              |         |
|       | Execute                                                                                                    |              |         |

OrgID Field

13. Enter the user ID, copied during step 2 from the *Edit User* page, in the **userId** field.

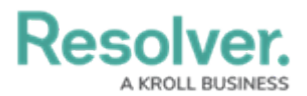

|       |                |                                   | (+)            | Q Search                      |                             | )                         |              | 3 | ? | ) 8 |
|-------|----------------|-----------------------------------|----------------|-------------------------------|-----------------------------|---------------------------|--------------|---|---|-----|
| Tools | ~              | Swagger Docs                      | Data Import    | Data Management Audit Trail   | User Management Audit Trail | Data Audit Archive Export | Image Upload |   |   |     |
|       |                | GET /user/                        | org/{orgId}/us | er/{userId} load a user org m | embership                   |                           | ~ 🖻          |   |   |     |
|       | Pa             | rameters                          |                |                               |                             | (                         | Cancel       |   |   |     |
|       | Na             | me De                             | escription     |                               |                             |                           |              |   |   |     |
|       | or<br>in<br>(p | teger<br>ath)                     | orgld          |                               |                             |                           |              |   |   |     |
|       | us<br>in<br>(p | serid * required<br>teger<br>ath) | userld         |                               |                             |                           |              |   |   |     |
|       |                |                                   |                | Exi                           | cute                        |                           |              |   |   |     |

UserID Field

14. Click the **Execute** button.

|       |   |                              |                 | € Q Search                  |                             |                           | )            |                     | \$ ? <u>2</u> |
|-------|---|------------------------------|-----------------|-----------------------------|-----------------------------|---------------------------|--------------|---------------------|---------------|
| Tools | ~ | Swagger Docs                 | Data Import     | Data Management Audit Trail | User Management Audit Trail | Data Audit Archive Export | Image Upload | Document Management |               |
|       |   | GET                          | /user/org/      | [orgId}/user/{userId} los   | ad a user org membership    |                           |              | ^                   |               |
|       |   | Paramet                      | ers             |                             |                             |                           | Canc         | el                  |               |
|       |   | Name                         | Descriptio      | m                           |                             |                           |              |                     |               |
|       |   | orgid *<br>integer<br>(path) | required 4947   |                             |                             |                           |              |                     |               |
|       |   | userid<br>integer<br>(path)  | required 247595 |                             |                             |                           |              |                     |               |
|       |   |                              |                 |                             | Execute                     |                           |              |                     |               |

Execute Button

15. From the **Response Body**, record or copy the **id** number to your clipboard. This is the user's org membership ID number.

|         |                                           |                                                                                                    | € Q Search                                                                                                    |                                                            | •••                       | )            |                     | \$ @ L |
|---------|-------------------------------------------|----------------------------------------------------------------------------------------------------|----------------------------------------------------------------------------------------------------|------------------------------------------------------------|---------------------------|--------------|---------------------|--------|
| Tools ~ | Swagger Docs                              | Data Import                                                                                                    | Data Management Audit Trail                                                                                                    | User Management Audit Trail                                | Data Audit Archive Export | Image Upload | Document Management |        |
| Tools ~ | Swager Docs<br>Server resp<br>Code<br>200 | Data import onse Details  Response body  "id": 15118 "identification": "reason": additionEnail "al.Uacess" "created": "delted": "orglastLodeFro "created": "delted": "delted": "reglastLodeFro "reglastLodeFro | Data Management Audit Trail<br>"idd";<br>i03,<br>07,<br>103,<br>103,<br>104,<br>104, | User Management Audit Trail : 1511803, ', 2 <sup>*</sup> , | Data Audit Archive Export | Image Upload | Document Management |        |
|         |                                           | "expiryDate<br>"mfaOptOut"<br>"sentWelcom<br>"hasAdvance                                                                                                    | ": null,<br>": false,<br>meEmail": null,<br>edPermissions": false,                                                                                                    |                                                            |                           | Downlo       | ad                  |        |

ID Value

16. Enter the keyword **apiKey** in the search text box, then click the **apiKey** topic from the results.

|       |   |                 |                     | G Search                             |                             | •••                       | )            |                     | \$ ? L |
|-------|---|-----------------|---------------------|--------------------------------------|-----------------------------|---------------------------|--------------|---------------------|--------|
| Tools | ~ | Swagger Docs    | Data Import         | Data Management Audit Trail          | User Management Audit Trail | Data Audit Archive Export | Image Upload | Document Management |        |
|       |   | Admin: H        | lelp                |                                      |                             |                           |              |                     |        |
|       |   | Swagger A       | .PI Document        | ation                                |                             |                           |              |                     |        |
|       |   | Swagger provide | es documentation fo | r the various API services available |                             |                           |              |                     |        |
|       |   | api             |                     |                                      |                             |                           |              |                     |        |
|       |   | apiKe           | /                   |                                      |                             |                           |              | ~                   |        |
|       |   |                 |                     |                                      |                             |                           |              |                     |        |

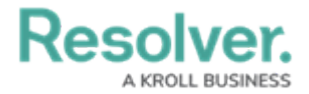

APIKey Topic

17. Click the **POST /user/apiKey (create an api key)** endpoint to open the parameters.

|         |         |                          | ⊕ Q Search                           |                             | ••                        | •            |                     | \$ O 2 |
|---------|---------|--------------------------|--------------------------------------|-----------------------------|---------------------------|--------------|---------------------|--------|
| Tools ~ | Swagger | Docs Data Import         | Data Management Audit Trail          | User Management Audit Trail | Data Audit Archive Export | Image Upload | Document Management |        |
|         | Adm     | n:Help                   |                                      |                             |                           |              |                     |        |
|         | Swag    | ger API Docume           | ntation                              |                             |                           |              |                     |        |
|         | Swagge  | r provides documentation | for the various API services availab | le.                         |                           |              |                     |        |
|         | api     |                          |                                      |                             |                           |              |                     |        |
|         | ap      | oiKey                    |                                      |                             |                           |              | ^                   |        |
|         |         | OST /user/api            | Key create an api key                |                             |                           |              | $\sim$              |        |
|         |         | GET /user/api            | Key/user/{userId} retrieve a         | in api key by userid        |                           |              | ~                   |        |
|         | D       | LETE /user/api           | Key/{id} delete an api key           |                             |                           |              | ~                   |        |
|         |         | GET /user/api            | Key/{id} retrieve an api key by id   |                             |                           |              | ~                   |        |
|         |         |                          |                                      |                             |                           |              |                     |        |

API Endpoint

18. In the **Parameters** section, click the **Click to Populate Example** box to populate the template in the **body** text box.

|       |   |                |                                                  | G Search                                |                             | •••                       | )            |          |            | \$ @ L |
|-------|---|----------------|--------------------------------------------------|-----------------------------------------|-----------------------------|---------------------------|--------------|----------|------------|--------|
| Tools | ~ | Swagger Docs   | Data Import                                      | Data Management Audit Trail             | User Management Audit Trail | Data Audit Archive Export | Image Upload | Document | Management |        |
|       |   | apiKey         | ,                                                |                                         |                             |                           |              | ^        |            |        |
|       |   | POST           | /user/apiKe                                      | y create an api key                     |                             |                           |              | ^        |            |        |
|       |   | Paramete       | rs                                               |                                         |                             |                           | Can          | cel      |            |        |
|       |   | Name           | Description                                      |                                         |                             |                           |              |          |            |        |
|       |   | body<br>object | Edit Value   Mode                                | 4                                       |                             |                           |              |          |            |        |
|       |   | (body)         | {<br>"orgUserId<br>"name": "s<br>"canImpers<br>} | ": 0,<br>tring",<br>onate": false       |                             |                           |              |          |            |        |
|       |   |                |                                                  |                                         |                             |                           |              |          |            |        |
|       |   |                |                                                  |                                         |                             |                           |              |          |            |        |
|       |   |                |                                                  |                                         |                             |                           |              |          |            |        |
|       |   |                | Click to Populate                                | Example                                 |                             |                           |              |          |            |        |
|       |   |                | {<br>"orgUser:<br>"name": '<br>"canImper<br>}    | Id": 0,<br>'string",<br>rsonate": false |                             |                           |              |          |            |        |
|       |   |                | Cancel                                           |                                         |                             |                           |              |          |            |        |

Click to Populate Example Box

 In the **body** text box, delete the **0** in the **orgUserId** attribute, then enter the user's org membership ID number, obtained in step 15. Enter a descriptive name for the API key in the **name** attribute.

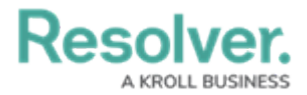

|       |   |                |                                                  | € Q Search                              |                             |                           |              |                | 0      | 0 2 |
|-------|---|----------------|--------------------------------------------------|-----------------------------------------|-----------------------------|---------------------------|--------------|----------------|--------|-----|
| Tools | ~ | Swagger Docs   | Data Import                                      | Data Management Audit Trail             | User Management Audit Trail | Data Audit Archive Export | Image Upload | Document Manaj | gement |     |
|       |   | apiKey         |                                                  |                                         |                             |                           |              | ^              |        |     |
|       |   | POST           | /user/apiKe                                      | ey create an api key                    |                             |                           |              | ^              |        |     |
|       |   | Paramete       | rs                                               |                                         |                             |                           | Cano         | el             |        |     |
|       |   | Name           | Description                                      |                                         |                             |                           |              | _              |        |     |
|       |   | body<br>object | Edit Value   Mod                                 | H                                       |                             |                           |              | _              |        |     |
|       |   | (1009)         | {     "orgUserIc     "name": "1     "canImpers } | ": 1511803,<br>"est",<br>conate": false |                             |                           |              |                |        |     |
|       |   |                |                                                  |                                         |                             |                           |              |                |        |     |
|       |   |                |                                                  |                                         |                             |                           |              |                |        |     |
|       |   |                |                                                  |                                         |                             |                           |              |                |        |     |
|       |   |                | Click to Populate                                | • Example                               |                             |                           |              |                |        |     |
|       |   |                | {<br>"orgUser<br>"name":<br>"canImpe             | Id": 0,<br>"string",<br>rsonate": false |                             |                           |              |                |        |     |
|       |   |                | Cancel                                           |                                         |                             |                           |              |                |        |     |

Body Text Box

#### 20. Click the **Execute** button.

|         |                                  | G Search                                |                             |                           |              |                     | \$ @ L |
|---------|----------------------------------|-----------------------------------------|-----------------------------|---------------------------|--------------|---------------------|--------|
| Tools ~ | Swagger Docs                     | Data Import Data Management Audit Trail | User Management Audit Trail | Data Audit Archive Export | Image Upload | Document Management |        |
|         | Name<br>body<br>øbject<br>(body) | Description<br>Edit Value   Model       |                             |                           |              |                     |        |
|         |                                  |                                         |                             |                           |              | _                   |        |
|         |                                  |                                         | Execute                     |                           |              |                     |        |

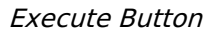

21. Copy the **apiKey** from the **Response Body** and store it for safekeeping. For security purposes, once an API key is generated, it cannot be retrieved. If you misplace an API key, a new key must be generated.

### **Delete an API Key**

### To delete an API key:

- 1. Log in as an admin and select the appropriate org, if required.
- 2. Click the  $\bigcirc$  icon in the top bar > Swagger Docs in the Tools section.
- 3. Click any resource to open the Swagger interface in a new tab.
- 4. Click the **apiKey** service to display its endpoints.
- 5. Click GET /user/apiKey/{id} (retrieve an api key by id) to expand it.

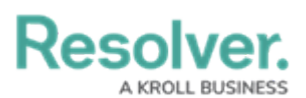

| apiKey                         | Show/Hide   List Operations   Expand Operations |
|--------------------------------|-------------------------------------------------|
| Post /user/apiKey              | create an api key                               |
| GET /user/apiKey/user/{userId} | retrieve an api key by userId                   |
| DELETE /user/apiKey/{id}       | delete an api key                               |
| GET /USET/apiKey/{id}          | retrieve an api key by id                       |

- The apiKey service.
- Enter the user ID of the account the API key was created under in the id field. The user ID can be obtained from the address bar of your browser after navigating to the Edit

**User** page for the user.

| GET                                | /user/ap                                               | iKey/{id}                      |             |                | retrieve an api key by id |
|------------------------------------|--------------------------------------------------------|--------------------------------|-------------|----------------|---------------------------|
| Respo<br>OK<br>Model               | nse Class (<br>Example \                               | Status 200)<br>/alue           |             |                |                           |
| {<br>"ic<br>"or<br>"na<br>"cr<br>} | d": 0,<br>rgUserId": (<br>ame": "strin<br>reate": "20) | ),<br>1g",<br>10-03-13"        |             |                |                           |
| Respor<br>Param                    | nse Content<br>neters                                  | Type application/json <b>v</b> |             |                |                           |
| Param                              | eter V                                                 | alue                           | Description | Parameter Type | Data Type                 |
| id                                 | l                                                      | 732                            |             | path           | integer                   |
| Try it                             | out!                                                   |                                |             |                |                           |

The GET /user/apiKey/{id} (retrieve an api key by id) endpoint.

- 7. Click Try it out!
- 8. Copy the **id** from the **Response Body** to your clipboard. This is the internal ID for the API key.

| Response Body                                   |  |  |
|-------------------------------------------------|--|--|
| {                                               |  |  |
| "data": [                                       |  |  |
| {<br>"id": 130,<br>"orgUserId": 93768,          |  |  |
| "name": "API Token",                            |  |  |
| <pre>"accessKey": "4Bmw0qSsANIrPIrrgJRh",</pre> |  |  |
| "canImpersonate": false,                        |  |  |
| "created": "2020-02-20T21:33:07.303Z"           |  |  |
| }                                               |  |  |
| ]                                               |  |  |
| }                                               |  |  |
|                                                 |  |  |

The id in the Response Body.

- 9. Click DELETE /user/apiKey/{id} (delete an api key) to expand it.
- 10. Paste the internal API key ID obtained from step 8 above in the id field.

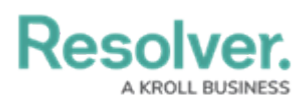

| DELETE /USER/     | /apiKey/{id}   |                |                | delete an api |  |  |  |
|-------------------|----------------|----------------|----------------|---------------|--|--|--|
| Parameters        |                |                |                |               |  |  |  |
| Parameter         | Value          | Description    | Parameter Type | Data Type     |  |  |  |
| id                | 130            |                | path           | integer       |  |  |  |
| Response Messages |                |                |                |               |  |  |  |
| HTTP Status Co    | de Reason      | Response Model |                | Headers       |  |  |  |
| 204               | Delete success |                |                |               |  |  |  |
| Try it out!       |                |                |                |               |  |  |  |

The DELETE /user/apiKey/{id} (delete an api key) endpoint.

11. Click **Try it out!** to delete the API key.

# **IP Token Validation**

IP token validation protects the Core API (Swagger) from unauthorized users and can be used in conjunction with IP authorization to manage organizational access. The token validation process accomplishes this by periodically validating the IP associated with the token. If there is any change to the IP during the session, the user will be logged out and asked to log in again.

IP token validation can be used with one of the following options:

- **off:** No IP token validation is performed for any authentication requests. This is the default setting for IP token validation.
- on: IP token validation is performed for all SSO and basic API access requests.

The above options can be enabled and disabled by Resolver Support. See the IP Authorization Logins article for login functionality when this feature is enabled.

# **Make Calls**

### To use an API key in the Swagger interface:

- 1. Log in as an admin and select the appropriate org, if required.
- 2. Navigate to **Admin > Swagger Docs**.
- 3. Click the resource from the list to open the Swagger interface in a new tab.
- 4. Expand a supported endpoint.
- 5. Enter the API key in the **x-api-key** field to authenticate the call.
- Optional: If impersonation is enabled, enter the ID of the user who will be impersonated. Impersonation can only be enabled by a member of Resolver Support. See Impersonation with an API Key for more details.

# Resolver.

| 5                                             | ~              | Swagger Docs            | Data Import          | Logo Upload              | Data Management Aud | iit Iraii |        |  |
|-----------------------------------------------|----------------|-------------------------|----------------------|--------------------------|---------------------|-----------|--------|--|
| POST /d                                       | ata/file/file  | Post a file to the file | s service and add re | eference to the files ta | ble                 |           |        |  |
| Parameters                                    |                |                         |                      |                          |                     | (         | Cancel |  |
| Name                                          | Description    |                         |                      | _                        |                     |           |        |  |
| X-api-key<br>string<br>(header)               | x-api-key      |                         |                      |                          |                     |           |        |  |
| impersonate-<br>user-id<br>number<br>(header) | impersonate-us | er-id                   |                      |                          |                     |           |        |  |
| file * required<br>file<br>(formData)         | Choose File    | No file chosen          |                      |                          |                     |           |        |  |
|                                               |                |                         |                      |                          |                     |           |        |  |

### The POST /data/file/file endpoint in the **file** service

7. Complete the remainder of the fields as required.

### Example

| curl -X POSTheader 'Content-Type: multipart/form-da | ta'header 'Accept: application/json'header 'x-api-key: YOUR_ |
|-----------------------------------------------------|--------------------------------------------------------------|
| ۹ <u>]</u>                                          | <u> </u>                                                     |